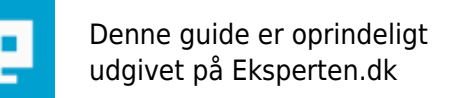

# COMPUTERWORLD

## Hjælp til oprydning på din computer

Mange har svært ved at holde orden på sit skrivebord på sin computer, Andre har det ikke så svært. Jeg har selv meget svært ved det og når mit skrivebord roder så er min computer en del langsom.

Skrevet den 03. Jun 2009 af julemandenb I kategorien Diverse / Fri debat | 🚖 🏠 🏠 🏠

For at gøre din computer hurtig så skal du søre for ikke at have nogle ubenyttede skrivebords ikoner på dit skrivebord. Hver gang du starter din computer skal den til at loade ikonerne vilket gør din computer en del langsommere.

Når dette er gjord så kan du prøve at åbne "Tilføj eller fjern programmer" som det hedder på Windows XP eller "Programmer & Funktioner" Som det hedder på Windows vista. Du finder dette under kontrolpanelet (:

Her vil den loade en muligvis stor liste med massere af programmer som befinder sig på din computer. Sørg for at slette ALLE udnødvendige programmer som du ikke benytter. her skal du også holde øje med F.eks.

Java update - Slet dem og hent den nye via nettet (:

google Toolbar - Slet det hvis du ikke bruge det

Også også alle andre programmer som du ikke benytter (:

Når du har fjernet dem så går du på C drevet --> Programmer --> Fjern alle mapper som er tomme

Nu skal du åbne din internet browser. Jeg skriver her om Internet Explorer og Mozilla Fiefox

Internet Explorer:

Åben IE Gå op i funktioner Gå til Internetindstillinger Gå tin Generalt i fanebladet Under "Browserdata" trykker du på knappen "Slet" Tryk derefter på "Slet alt"

Mozila Firefox:

Åben FF Gå tin funktioner som befinder sig øverst af din browser Tryk på Indstillinger Klik på "Privatliv" i fanen øverst Under "Private data" trykker du på knappen "Ryd nu"

Du kan Evt. trykke på knappen oven over ( indstillinger ) hvor du kan vælge hvad FF skal gøre. Mine indstillinger ser sådan her ud

[x] Browserhistorik[x] Filhentningshistorik[x] Gemt formular- og søgehistorik

[x] Cache
[x] Cookies
[x] Offline data
[] Gemte adgangskoder
[] Bekræftede sessions

Derefter kan du gå ned i "søg" og skrive "Diskoprydning" Her vælger du "Filer fra alle brugere på denne computer" Nu vælger du det drev hvor du roder mest Evt. C drev Nu vil den stå og loade filer men når det er gjord får du en boks frem hvor du skal afkrydse af hvad du ønsker at slette permenent fra din computer

Normalt så plejer jeg at vælge alle sammen så det vil jeg også gøre denne her gang. Til jer som ikke kender Diskoprydning så skal jeg sige at den IKKE kan slette filer (Dukomenter, Musik, Breve, Billeder, Osv.) dog kan den slette filer som ligger i papirkurven.

Når du har valgt hvad du ønsker at slette kan du trykke på knappen "Ok" Derefter tryk på knappen "Slet filer"

En Haddisk har måske xxx Gb Haddisk plads.

Når du indstaller filer/Programmer på din computer så tjekker den hvor der er plads, Når du så sletter noget igen kommer der nogle små mellemrum i din haddisk hvor der er ledigt plads. For at disse små mellemrum ikke er tilstæde kan du køre en omgang "Diskdefragmentering" Diskdefragmentering findes på din computer og kan findes ved at gå ned i søg og skrive "Diskdefragmentering" Jeg kan desværre kun hjælp med Diskdefragmentering fra Windows Vista

windows Vista:

Klik på knappen "Diskdefragmenter nu" Diskdefragmenteringen er nu igang (:

Det var alt hvad jeg viste om at ryde op på en computer :) Håber verfald du eller nogle andre her fra fik nytte af den her guide også (:

### Kommentar af julemandenb d. 23. Oct 2009 | 1

#### john\_stigers

Du sjov var John. Det kaldes at flytte og ikke have adgang til internet...

Nu har jeg fået fast internet og nu er der jo også rydet op.!

### Kommentar af ClausMikkelsen d. 03. Jul 2013 | 2

Jeg kunne godt bruge noget der kunne rense min imac, den er ved at blive noget sløv.

claus <u>www.hotpaper.dk</u>